# Managed USB Hub Software Manual

**Revision A0** 

2020/8/3

# **Table of Contents**

| 1 | Introdu | uction                                   | 4  |
|---|---------|------------------------------------------|----|
|   | 1.1     | Supported Platforms                      | 4  |
|   | 1.2     | Supported Functions:                     | 4  |
| 2 | Windo   | ws: USBCTL Software Package              | 7  |
|   | 2.1     | Installing USBCTL Software Package       | 7  |
|   | 2.2     | Running the Windows Command Prompt       | 9  |
|   | 2.3     | Query all hubs                           | 10 |
|   | 2.4     | CUSBC Help Message                       | 11 |
|   | 2.5     | CUSBC Command Format                     | 12 |
|   | 2.6     | Get the Port States: /G                  | 13 |
|   | 2.7     | Set Port States: /S and /F               | 14 |
|   | 2.8     | Change Password: /P                      | 16 |
|   | 2.9     | Save Port States as Power-on Default: /W | 16 |
|   | 2.10    | Restore to Factory Default Settings: /D  | 17 |
|   | 2.11    | Hardware Reset the Entire Hub: /R        | 17 |
|   | 2.12    | Using CUSBC.exe Programmatically         | 18 |
| 3 | Linux ( | Intel: cusbi and ARM: cusba)             | 21 |
|   | 3.1     | Running the Linux Terminal               | 21 |
|   | 3.2     | Query all hubs                           | 23 |
|   | 3.3     | cusbi Help Message                       | 24 |
|   | 3.4     | cusbi Command Format                     | 24 |
|   | 3.5     | Get the Port States: /G                  | 26 |
|   | 3.6     | Set Port States: /S and /F               | 27 |
|   | 3.7     | Change Password: /P                      | 28 |
|   | 3.8     | Save Port States as Power-on Default: /W | 29 |
|   | 3.9     | Restore to Factory Default Settings: /D  | 29 |
|   | 3.10    | Hardware Reset the Entire Hub: /R        | 30 |
|   | 3.11    | Using cusbi Programmatically             | 30 |
| 4 | Mac O   | S: CUSBM Software Package                | 33 |
|   | 4.1     | Installing CUSBM Software Package        | 33 |
|   | 4.2     | Open Terminal on Mac                     | 35 |
|   | 4.3     | CUSBM Help Message                       | 37 |
|   | 4.4     | Query all hubs                           | 37 |
|   | 4.5     | CUSBM Command Format                     | 38 |
|   | 4.6     | Get the Port States: /G                  | 39 |
|   | 4.7     | Set Port States: /S and /F               | 40 |

| Change Password: /P                      | 42                                                                                                    |
|------------------------------------------|----------------------------------------------------------------------------------------------------|
| Save Port States as Power-on Default: /W | 42                                                                                                    |
| Restore to Factory Default Settings: /D  | 43                                                                                                    |
| Hardware Reset the Entire Hub: /R        | 43                                                                                                    |
| Using CUSBM Programmatically             | 44                                                                                                    |
|                                          | Change Password: /P<br>Save Port States as Power-on Default: /W<br>Restore to Factory Default Settings: /D<br>Hardware Reset the Entire Hub: /R<br>Using CUSBM Programmatically |

# 1 Introduction

The Managed USB Hub provides useful GUI and command-based utilities for different applications to access and control it manually or programmatically.

# 1.1 Supported Platforms

- Microsoft Windows 32-bit and 64-bit: USBCTL GUI and CUSBC.exe Command Prompt Utilities
- Linux: Intel/AMD based and ARM based CPU: cusbi and cusba console script
- Mac OS: CUSBM\_GUI and CUSBM console script

The GUI were user-friendly to control the hubs manually. The console utilities are designed to be easily integrated with your application program written in most of the languages such as C++, C#, VB, PHP, Swift... etc.

# 1.2 Supported Functions:

The Managed USB Hub console/script utilities were precisely designed to support your application software for Windows, Linux and Mac OS multiple platforms by its consistent command format. The same command format helps you to port your application software to these popular platforms with only a little modification. The supported commands are list below.

| Functions       | Commands             | Command  | Description                        |
|-----------------|----------------------|----------|------------------------------------|
|                 |                      | Options  |                                    |
| Get Command     | /?                   |          | Simply type the command with the   |
| Help Messages   | none                 |          | following "/?" or without any      |
|                 |                      |          | argument to show the usage for all |
|                 |                      |          | commands                           |
| Query Hub(s)    | /Q                   | /F       | Search all hubs detected and       |
|                 | /Q:Control_Port_Name |          | available                          |
|                 |                      |          | Please note that the               |
|                 |                      |          | Control_Port_Name will be          |
|                 |                      |          | different in Windows (COMn), Linux |
|                 |                      |          | (ttyUSBn) and Mac OS (Control Port |
|                 |                      |          | id) platforms                      |
| Set Port States | /S                   | Optional | /S is to set the port states       |

|                 | /F                      | Password String | temporarily, the states will be lost if      |
|-----------------|-------------------------|-----------------|----------------------------------------------|
|                 | States Input Format:    |                 | the hub is reset or powered off              |
|                 | 1: means On             |                 | /F is to set the port states and             |
|                 | 0: means Off            |                 | "remember" them permanently in               |
|                 | T: means Toggle (invert |                 | the flash memory so the states will          |
|                 | the current state)      |                 | be activated whenever the hub is             |
|                 | B: States are packed in |                 | reset or powered off/on                      |
|                 | a binary string         |                 | The password string is required              |
|                 | H: States are packed in |                 | once you have changed the                    |
|                 | a hexadecimal string    |                 | password other than the factory              |
|                 |                         |                 | default password                             |
| Get Port States | /G                      | -В              | This command is to get the current           |
|                 |                         | -H              | port states and output in 3 formats:         |
|                 |                         |                 | -B in string stands for binary-bit-          |
|                 |                         |                 | mapped states                                |
|                 |                         |                 | -H in string stands for hexadecimal-         |
|                 |                         |                 | bit-mapped states                            |
|                 |                         |                 | If there is no command option                |
|                 |                         |                 | followed, it will show the common            |
|                 |                         |                 | readable description instead                 |
| Change          | /P                      | Password        | Change the password to prevent               |
| Password        |                         | String(s)       | from any unauthorized accesses               |
|                 |                         |                 | The password has been limited to 8           |
|                 |                         |                 | characters maximum, the default              |
|                 |                         |                 | password is " <b>pass</b> ", if you keep the |
|                 |                         |                 | password as this default, you don't          |
|                 |                         |                 | need to enter any password string            |
|                 |                         |                 | for any command.                             |
| Save Port       | /W                      | Optional        | Save the current port states to the          |
| States as       |                         | Password String | flash memory permanently. And                |
| Power on        |                         |                 | this states will be kept and retrieved       |
| Default         |                         |                 | anytime the hub is reset or power            |
|                 |                         |                 | off and power on again                       |
| Restore to      | /D                      | Optional        | This command will restore the hub            |
| Factory         |                         | Password String | to its factory default settings:             |
| Default         |                         |                 | Password: " <b>pass</b> "                    |
| Settings        |                         |                 | Port States: All port are On.                |
| Hardware        | /R                      | Optional        | This command performed a                     |

| Reset the  | Password String | hardware rest to the hub. All   |
|------------|-----------------|---------------------------------|
| Entire Hub |                 | downstream port devices will be |
|            |                 | disconnected and reconnected    |
|            |                 | automatically                   |

# 2 Windows: USBCTL Software Package

The **USBCTL Software Package** (or called **USB Hub Administrator**) includes the USBCTL.exe Windows GUI and the CUSBC.exe Command Prompt utilities. They are shipped along with the Managed USB Administrator installer package. Once the installer is executed, the USBCTL.exe shortcut will be generated on the Desktop and the CUSBC.exe will be copied to the specific folder. The environment variable on Windows was modified accordingly to execute CUSBC.exe at anywhere in command prompt.

# 2.1 Installing USBCTL Software Package

1 To install the USBCTL Software Package, simply double click on the USBCTL installer:

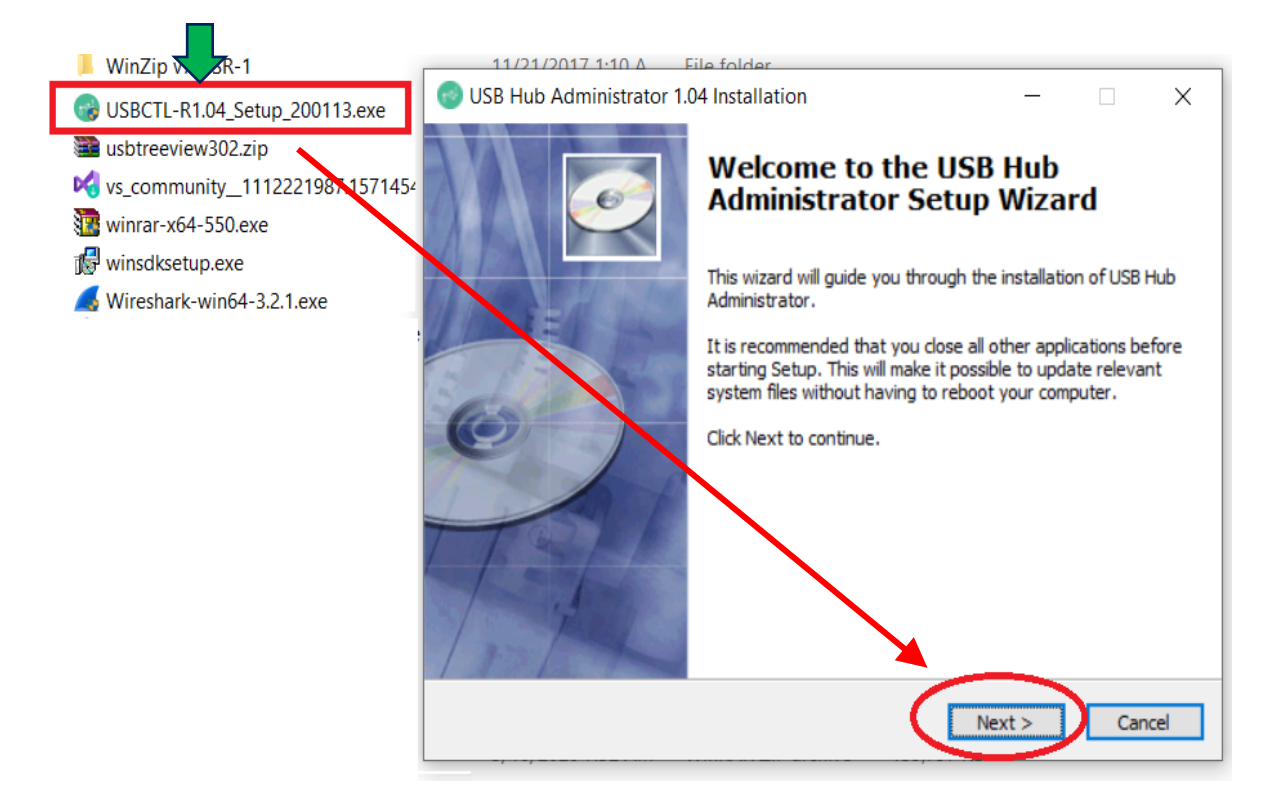

2 Follow the instructions prompted by the installer until you complete the whole installation:

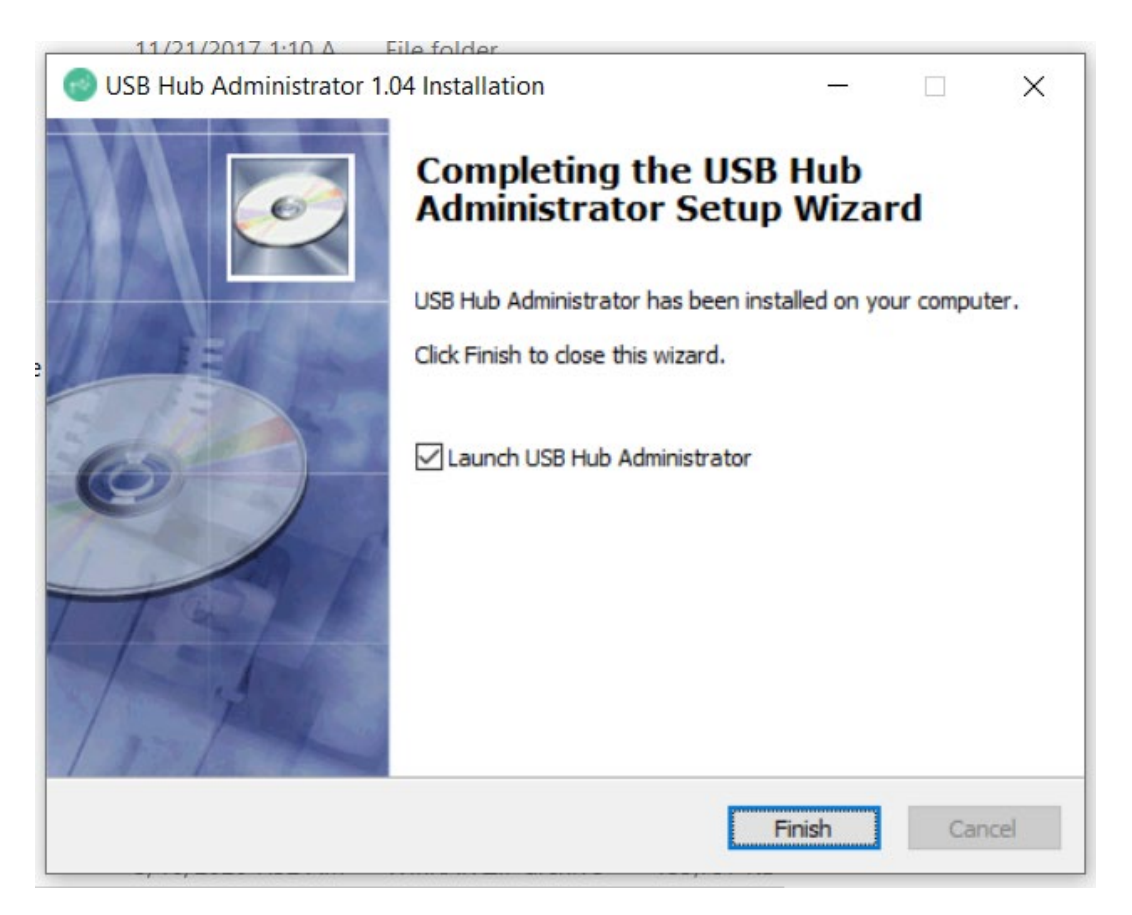

3 Launch the USB Hub Administrator GUI, click **Auto Search** to detect all the hubs installed. And you are ready to control the them immediately.

| Auto Search<br>2 USB Hub(s) Fo | Search 1      | oy Control Port:           |           |                  |     |     |
|--------------------------------|---------------|----------------------------|-----------|------------------|-----|-----|
| Control Port                   | Ports per Hub | Ports On                   | Ports Off | Firmware Version | All | On  |
| СОМ3                           | 7             | 1, 3, 4, 5, 6, 7           | 2         | v01              | 1   | 9   |
| COM4                           | 10            | 1, 2, 4, 5, 6, 7, 8, 9, 10 | 3         | v01              | 2   | 10  |
|                                |               |                            |           |                  | 3   | 11  |
|                                |               |                            |           |                  | - 4 | 12  |
|                                |               |                            |           |                  | 5   | 13  |
|                                |               |                            |           |                  | 6   | 14  |
|                                |               |                            |           |                  | 7   | 15  |
|                                |               |                            |           |                  | 8   | 16  |
| <                              |               |                            |           | >                | All | Off |

# 2.2 Running the Windows Command Prompt

A. To run the Windows command prompt, type **cmd** in Windows Search Box, then press <Enter>:

| Best match                                             |   |                                                                   |
|--------------------------------------------------------|---|-------------------------------------------------------------------|
| Command Prompt<br>App                                  |   | ét,                                                               |
| Apps<br>x86 Native Tools Command Prompt<br>for VS 2019 | > | Command Prompt<br>App                                             |
| x86_x64 Cross Tools Command<br>Prompt for VS 2019      | > | C Open                                                            |
| Developer Command Prompt for VS 2019                   | > | <ul><li>Run as administrator</li><li>Open file location</li></ul> |
| Search the web                                         |   | -🎦 Pin to Start                                                   |
| ✓ cmd - See web results                                | > | -🛱 Pin to taskbar                                                 |
| Settings (1)                                           |   |                                                                   |
|                                                        |   |                                                                   |

 B. Or you can open a Command Prompt window to the folder which CUSBC.exe located, and Shift+Right-Click the folder in File Explorer and then choose "Open PowerShell window here" and click:

| > This PC > Local Disk (C:) > Program Files (x86) > Centos                                        | > USB Hub Administrator                                                                                                    |
|---------------------------------------------------------------------------------------------------|----------------------------------------------------------------------------------------------------|
| Name                                                                                              | Date modified                                                                                                    |
| CUSBC.exe                                                                                         | 1/7/2020 8:06 AM                                                                                                    |
| View         Sort by         Group by         Refresh         Customize this folder         Paste | <ul> <li>i/2020 6:09 AM</li> <li>i/2020 6:09 AM</li> <li>i/2020 6:09 AM</li> <li>i/2019 7:38 PM</li> <li>i9/2019 1:02 AM</li> </ul> |
| Paste <u>s</u> hortcut<br>Open in <u>V</u> isual Studio<br>Open Power <u>S</u> hell window here   |                                                                                                    |
| <u>G</u> ive access to                                                                            | >                                                                                                    |
| Ne <u>w</u>                                                                                       | >                                                                                                    |
| P <u>r</u> operties                                                                               |                                                                                                    |

## 2.3 Query all hubs

At the beginning, you may want to know the connected Managed Hubs' information so you know how to control it. You can type **CUSBC /Q** 

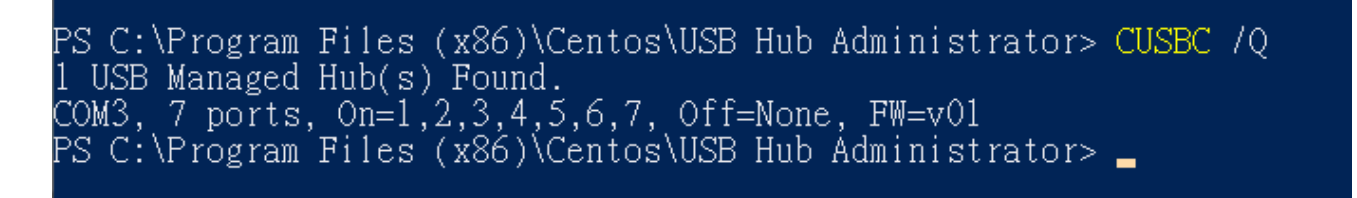

The hub information was displayed as above screenshot. This information is very important for your later control use. The information tells you:

- Control Port is **COM3**, it was assigned by the system automatically. This information will be used for any command on CUSBC.exe.
- The hub has 7 ports
- Current Port States: All ports are On, no ports are Off.
- Firmware version is **v01**

## 2.4 CUSBC Help Message

You can get the CUSBC Help Message when type **CUSBC /?** or **CUSBC** without any argument. The help message then will be displayed as the following screenshot:

```
Windows PowerShell
Usage: CUSBC command [password] [argument]
command:
              query (no password is required)
CUSBC /Q [option]
CUSBC /Q:COMn [option]
    /0-
   Usage:
              query all Managed USB Hubs
    /Q:
              query the Managed USB Hub on COMn (n = 1 to 255)
    /O:COMn
   option
                     output in formatted string
               -F
               set port states (password is required)
    /S-
   Usage:
              CUSBC /S:COMn [pass] [states]
              control port number of the Managed USB Hub (n = 1 \text{ to } 255)
   COMn
              password, default is used if this argument is not specified
   pass
               port states to be set on, off, toggle or given binary/hex states
   states
              1:3,4
0:3
T:1,2
                         port 3 and 4 on
port 3 off
                          toggle port 1 and 2 states
                          all ports off
               0:ALL
                          binary, port 1 and 3 on, port 2, 4 off
byte hex (little-endian A6 01 ...):
              B:0101
              H:A601
                          port 2, 3, 6, 8, 9 on, the others off
    /F
              set port states and save to flash as the initial states
   Usage:
              similar to set port states (/S)
              change password (8 characters maximum)
CUSBC /P:COMn [old_password] new_password
    /P
   Usage:
   COMn
              control port number of the Managed USB Hub (n = 1 to 255)
                      old password, default assumed if omitted
   old password
   new password
                      new password
               get current port states (no password is required)
    /G
              CUSBC /G:COMn [option]
   Usage:
              control port number of the Managed USB Hub (n = 1 to 255)
   /G:COMn
                      output in formatted binary string
   option
               -B
               -H
                      output in formatted little-endian hex string
              save states to flash as the initial states (password is required)
    /W
   Usage:
              CUSBC /W:COMn [pass]
               restore to factory default settings (password is required)
    /D
   Usage:
              CUSBC /D:COMn [pass]
              reset the entire Managed USB Hub (password is required)
CUSBC /R:COMn [pass]
    /R
   Usage:
Example: To control port 3 of the hub, follow the steps below:
CUSBC /Q (auto serach all the hubs connected)
CUSBC /S:COM3 0:3 (turn OFF port 3, assumed COM3 is found by the /Q command)
CUSBC <u>/S:COM3 1:3 (turn ON port 3)</u>
```

# 2.5 CUSBC Command Format

The CUSBC command format as follows. There are 3 portion parameters: command, password and command argument. The password and argument are optional for some commands.

## CUSBC command [password] [argument]

#### where

command : It consists of a slash (/), a command character and a colon (:) plus a COM port number, e.g. /S:COM3 is a valid parameter
 password: It consists of maximum 8 characters.
 Argument: It is to tell the CUSBC what value to be set in the hub

#### Examples:

The following examples guide you how to issue the commands to control the hub:

1. To query the hubs: Type CUSBC /Q

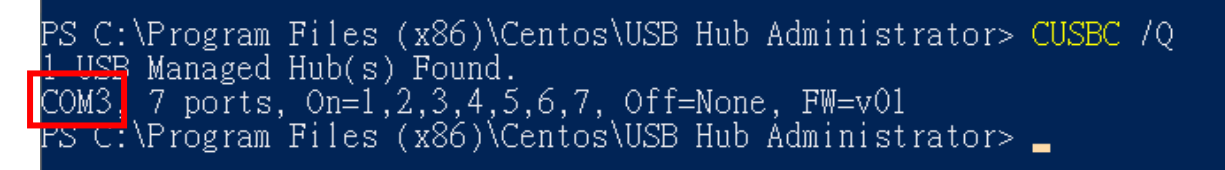

2. Given the control port COM3 by the above Query command, you can issue Get the Port States command: Type **CUSBC /G:COM3** 

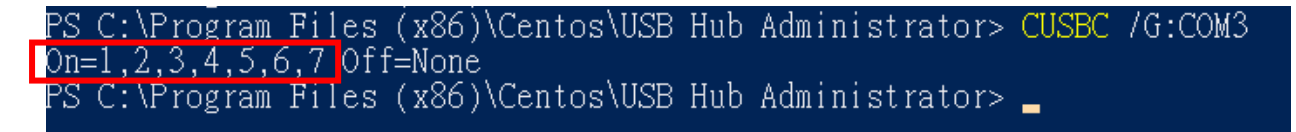

You can see all 7 ports are On, there is no port is Off.

3. Suppose you want to turn port 3 and 4 to Off, then you need to provide the command argument: Type **CUSBC /S:COM3 0:3,4** 

#### where

"0:" means to set the ports to Off, if you want to turn it to On, replace it with "1:" instead "3,4" means port 3 and port 4 will be set

PS C:\Program Files (x86)\Centos\USB Hub Administrator> CUSBC /S:COM3 0:3,4 PS C:\Program Files (x86)\Centos\USB Hub Administrator> CUSBC /G:COM3 On=1,2,5,6,7 Off=3,4 PS C:\Program Files (x86)\Centos\USB Hub Administrator> You will see the LEDs of the port 3 and 4 are Off. We have sent another Get Port States command, you can see the port states displayed and tell you port 3 and 4 are Off.

4. If you want to turn On port 4, please type CUSBC /S:COM3 1:4

PS C:\Program Files (x86)\Centos\USB Hub Administrator> CUSBC /S:COM3 1:4 PS C:\Program Files (x86)\Centos\USB Hub Administrator> CUSBC /G:COM3 On=1,2,4,5,6,7 Off=3 PS C:\Program Files (x86)\Centos\USB Hub Administrator> \_

You can see the port 4 is On and only port 3 is still Off.

# 2.6 Get the Port States: /G

This Get Port States command (/G) is to read the current port states from the hub. It can report in 3 formats: description, binary-encoded string and hexadecimal-encoded string. The fist format is user friendly to read, however, the later 2 formats are easily to be handled programmatically.

## CUSBC /S:COMn [option]

#### Where

- COMn Control Port assigned by the System, e. g. COM3
- Option Output format, **-B** for binary-bit-mapped sting and **-H** for hexadecimal-bitmapped string
- Get Port States in common description: CUSBC /G:COM3

PS\_C:\Program\_Files\_(x86)\Centos\USB\_Hub\_Administrator>\_CUSBC\_/G:COM3\_ On=3,5,6,7\_Off=1,2,4

• Get Port States in bit-mapped string format: CUSBC /G:COM3 -B

PS\_C·\Program Files (x86)\Centos\USB\_Hub\_Administrator> CUSBC /G:COM3 -B 1110100

| Bit-map | 111 0100 |
|---------|----------|
| Port #  | 765 4321 |

|             |           | . )       |           |           |
|-------------|-----------|-----------|-----------|-----------|
|             |           |           |           |           |
| Hexadecimal | F4 (LSB)  | FF        | FF        | FF (MSB)  |
| Bit-map     | 1111 0100 | 1111 1111 | 1111 1111 | 1111 1111 |
|             |           |           |           |           |
| Port #      | 8765 4321 | 16 ~ 9    | 24 ~ 17   | 32 ~ 25   |

PS\_C·\Program Files (x86)\Centos\USB Hub Administrator> CUSBC /G:COM3 -H

• Get Port States in hexadecimal-bit-mapped string: CUSBC /G:COM3 -H

## 2.7 Set Port States: /S and /F

There are 2 commands to set the port states, /S and /F. Both work with the same command format except /S is to set the port states temporarily (once the hub is powered off and powered on again, these unsaved port states will be lost), however, /F is to set the port states and saved them to the flash memory permanently. No mater you do a hardware reset or power off the hub, the saved port states will be retrieved when it is restarted. There is another command /W (to be described in the later paragraph) to save the current port states to the flash memory without changing it. Logically, /F command functions like executing a /S command and a /W command.

#### CUSBC /S:COMn [password] states

#### Where

| COMn     | Cont  | rol Port assigned by the System, e. g. COM3                                  |
|----------|-------|------------------------------------------------------------------------------|
| password | if yo | u have not set the password, you don't need to enter this option. However,   |
|          | you   | need to enter the password once you have set your own password with /P       |
|          | com   | mand (to be described in later paragraph)                                    |
| states   | lt co | nsists of 2 ports, one is what states you want to change, the other is which |
|          | port  | s you want to change.                                                        |
|          | State | es to change:                                                                |
|          | 0:    | Off                                                                          |
|          | 1:    | On                                                                           |
|          | T:    | Toggle (invert)                                                              |
|          | В:    | Bit mapped string                                                            |
|          | H:    | Hexadecimal bit mapped string                                                |
|          | Port  | s to be changed:                                                             |

ALL: All ports

**Ports by a list:** The port numbers are listed with a coma delimiter (,). For example, 1,2,5

Bit-mapped-string for B and H options

## Examples:

Query hubs to get the control port: CUSBC /Q

Assumes you were given COM3 control port by the above Query command, try the following command examples and check the corresponding port state LEDs on the hub whether they act correctly:

| CUSBC | /S:COM3                                            | pass                                                                                               | 0:3                                                                                                    |
|-------|----------------------------------------------------|----------------------------------------------------------------------------------------------------|----------------------------------------------------------------------------------------------------|
| CUSBC | /S:COM3                                            | pass                                                                                               | 1:3                                                                                                    |
| CUSBC | /S:COM3                                            | 0:3                                                                                                |                                                                                                    |
| CUSBC | /S:COM3                                            | т:3                                                                                                |                                                                                                    |
| CUSBC | /S:COM3                                            | т:3                                                                                                |                                                                                                    |
| CUSBC | /S:COM3                                            | 0:1,2                                                                                              | 2                                                                                                    |
| CUSBC | /S:COM3                                            | 1:ALI                                                                                              |                                                                                                    |
|       | CUSBC<br>CUSBC<br>CUSBC<br>CUSBC<br>CUSBC<br>CUSBC | CUSBC /S:COM3<br>CUSBC /S:COM3<br>CUSBC /S:COM3<br>CUSBC /S:COM3<br>CUSBC /S:COM3<br>CUSBC /S:COM3 | CUSBC /S:COM3 pass<br>CUSBC /S:COM3 pass<br>CUSBC /S:COM3 0:3<br>CUSBC /S:COM3 T:3<br>CUSBC /S:COM3 0:1,2<br>CUSBC /S:COM3 1:ALL |

Turn Off port 3 by a bit-mapped string (if your hub is 7-port):CUSBC /S:COM3 B:1111110Turn Off port 3 by a bit-mapped string (if your hub is 4-port):CUSBC /S:COM3 B:1110

To set the port states by a hexadecimal bit-mapped string, let's explain how the port states were mapped to the corresponding bits in the string. The string consists 4 bytes which indicate 32 bits for 32-port states. A "1" indicates On, "0" indicates Off. The 4 bytes were aligned in little-endian.

If you want to express the port 1, 2, 4 are Off. The string should be F4 FF FF FF:

| Hexadecimal | F4 (LSB)  | FF        | FF        | FF (MSB)  |
|-------------|-----------|-----------|-----------|-----------|
| Bit-map     | 1111 0100 | 1111 1111 | 1111 1111 | 1111 1111 |
| Port #      | 8765 4321 | 16 ~ 9    | 24 ~ 17   | 32 ~ 25   |

Turn Off port 1,2,4 by hexadecimal bit-mapped string: CUSBC /S:COM3 H:F4FFFFFF

# 2.8 Change Password: /P

The /P command is to set (or change) the access password of the Managed USB hub. The factory default password is "**pass**". Once the password is changed successfully, you need to include the new password for your new commands afterwards.

CUSBC /P:COMn [old\_password] new\_password

#### Where

| COMn          | Control Port assigned by the System, e.g. COM3            |
|---------------|-----------------------------------------------------------|
| old_passoword | The current password to be changed (8 characters maximum) |
| new_password  | The new password (8 characters maximum)                   |

#### Examples:

Set password from its factory default to the new password "new":CUSBC /P:COM3 newChange password "new" to "new2":CUSBC /P:COM3 new new2

## 2.9 Save Port States as Power-on Default: /W

The /W command is to save the current port sates to the hub's internal flash memory. Once the port states were saved, the hub will initiate its port states according to these settings when it is powered up or reset.

CUSBC /W:COMn [password]

#### Where

| COMn     | Control Port assigned by the System, e.g. COM3                           |
|----------|--------------------------------------------------------------------------|
| password | Access password, can be omitted if it is the same as the factory default |

#### Examples:

| Save the current port states:                          | CUSBC /W:COM3      |
|--------------------------------------------------------|--------------------|
| Save the current port states with the password "pass": | CUSBC /W:COM3 pass |

# 2.10Restore to Factory Default Settings: /D

The /D command is to restore the hub's factory default settings. If you want to restore the factory default settings while you have forgotten the password, then you have to use the push button on the hub (power off the hub, press the button and hold, power on the hub) instead. Once the hub has been restored to its factory default settings, its password is "**pass**" and **all ports are set to On**.

## CUSBC /D:COMn [password]

#### Where

| COMn     | Control Port assigned by the System, e.g. COM3                           |
|----------|--------------------------------------------------------------------------|
| password | Access password, can be omitted if it is the same as the factory default |

#### Examples:

| Restore the factory default settings:                                   | CUSBC /D:COM3      |
|-------------------------------------------------------------------------|--------------------|
| Restore the factory default settings with the password " <b>pass</b> ": | CUSBC /D:COM3 pass |

## 2.11 Hardware Reset the Entire Hub: /R

In some cases, you may want to reset the hub without physically unplugging or powering it off. The /R command can do similarly for you.

CUSBC /R:COMn [password]

#### Where

| COMn     | Control Port assigned by the System, e. g. COM3                          |
|----------|--------------------------------------------------------------------------|
| password | Access password, can be omitted if it is the same as the factory default |

## Examples:

| Reset the hub:                                   | CUSBC /R:COM3      |
|--------------------------------------------------|--------------------|
| Reset the hub with the password " <b>pass</b> ": | CUSBC /R:COM3 pass |

# 2.12 Using CUSBC.exe Programmatically

Some of the **CUSBC** command options are to return its output result in formatted strings. The formatted string is very helpful for your application software to parse it. Their formats are described below.

## 1. Query commands:

The application software usually need 2 commands, one is to query how many hubs detected and what are their control ports. The other command is to ask more information of the specific hub

To query all connected hubs:
 CUSBC /Q -F
 0002COM3,4

#### Where

| 0002:   | 4 characters for number of hubs installed, 0002 indicates 2 hubs detected. |
|---------|----------------------------------------------------------------------------|
| COM3,4: | separated by the ', character, control ports are COM3 and COM4             |

 To get the information of each hub: CUSBC /Q:COM3 -F FBFFFFF0Av01 Where FBFFFFFF 8 characters hexadecimal bit-mapped, indicates the current Port States 0A 2 characters hexadecimal for number of ports, 0A means 10 ports v01 3 characters for firmware version

To query the other hub: CUSBC /Q:COM4 -F FDFFFFF07v01

## 2. Get Port States:

The Get Port States command provides 2 formatted string options:

• Bit-mapped: -B

e.g.

## CUSBC /G:COM3 -В 1111111011

The 10 characters (0 is off, 1 is on) indicate the port states for port 1 to 10 respectively. The rightmost character indicates port 1. The leftmost character indicates port 10. The above example indicates Port 3 is off

• Hexadecimal bit-mapped: -H

e.g.

CUSBC /G:COM4 -H FBFFFFFF

The 8 hexadecimal bit-mapped characters (**FB FF FF FF**) indicates the 32 port states for port 1 to 32 respectively. They are mapped as the following table:

| Hexadecimal | FB (LSB)  | FF        | FF        | FF (MSB)  |
|-------------|-----------|-----------|-----------|-----------|
| Bit-map     | 1111 1011 | 1111 1111 | 1111 1111 | 1111 1111 |
| Port #      | 8765 4321 | 16 ~ 9    | 24 ~ 17   | 32 ~ 25   |

#### 3. Set Port States:

Similar to the Get Port State commands mentioned above, the Set Port States command provides 2 formatted string options **B** and **H** as well:

• Bit-mapped: -B

e.g. The following command turns off Port 2 and 9 and the other ports are on

CUSBC /S:COM3 B:1011111101

### • Hexadecimal bit-mapped: -H

e.g. The following command set port 1, 6, 10, 15, 20, 27 and 31 to off and the other ports are on:

#### CUSBC /S:COM3 H:DEBDF7BB

| Hexadecimal | DE (LSB)  | BD        | F7        | BB (MSB)  |
|-------------|-----------|-----------|-----------|-----------|
| Bit-map     | 1101 1110 | 1011 1101 | 1111 0111 | 1011 1011 |
| Port #      | 8765 4321 | 16 ~ 9    |           | 32 ~ 25   |

# 3 Linux (Intel: cusbi and ARM: cusba)

The **cusbi** (or **cusba** for ARM CPU) is the prebuilt Managed USB Hub control software which is running on an Intel/AMD CPU based Linux system. Once the **cusbi** is be copied to the specific folder, you need to set the environment variable on Linux accordingly so it can be executed on the terminal at that folder. By the way, you need to login as the **root** to grant **cusbi** the privileges to access the hub.

# 3.1 Running the Linux Terminal

A. The **cusbi** is shipped in a compressed file (such as **cusbi-r1.02.tar.gz**), you need to copy it to your Linux system. Please copy it to the Desktop (Ubuntu for example), then extract it.

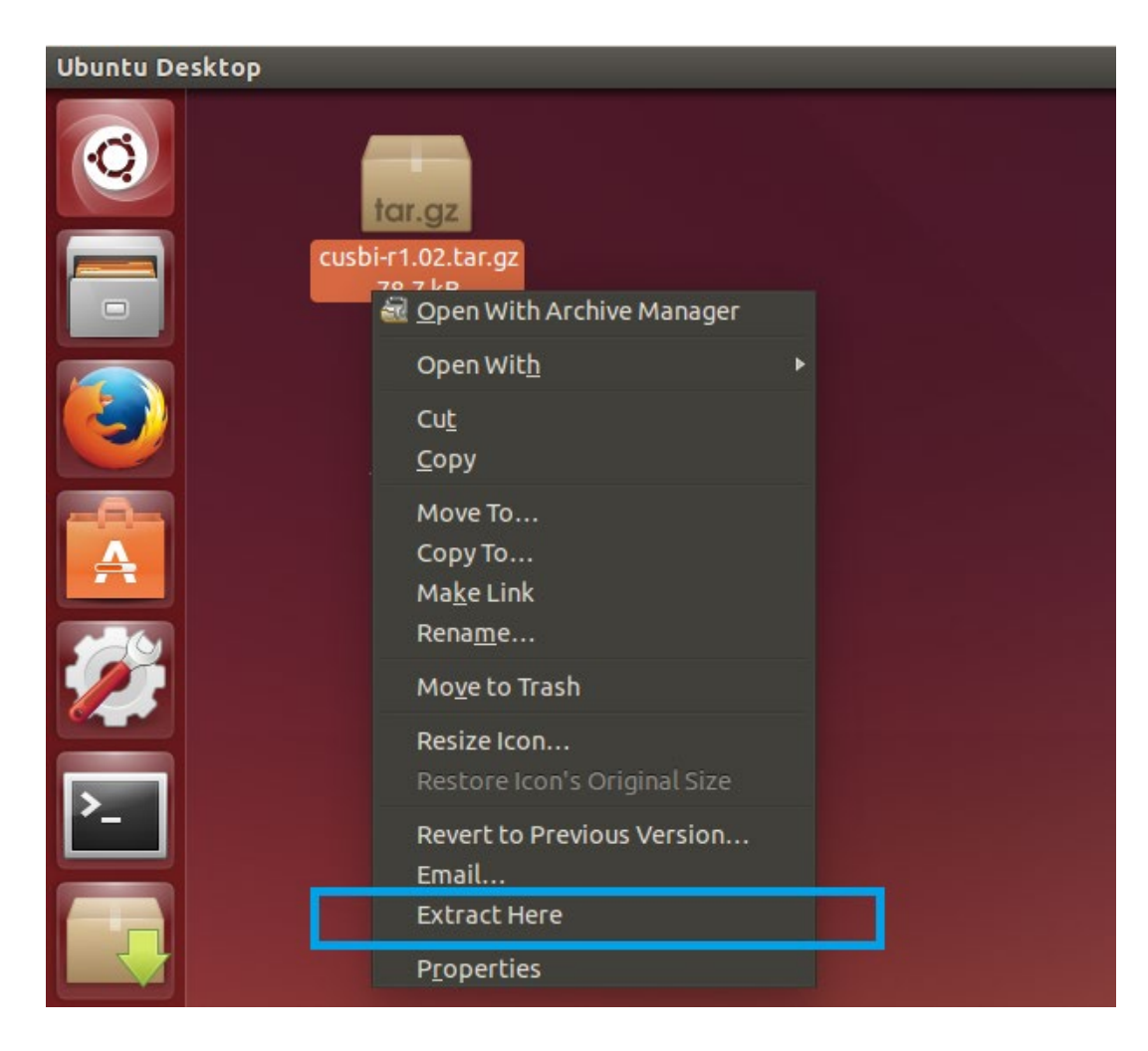

B. Then the **cusbi** is displayed on the Desktop, click the Terminal icon on the left screen to run the Terminal app:

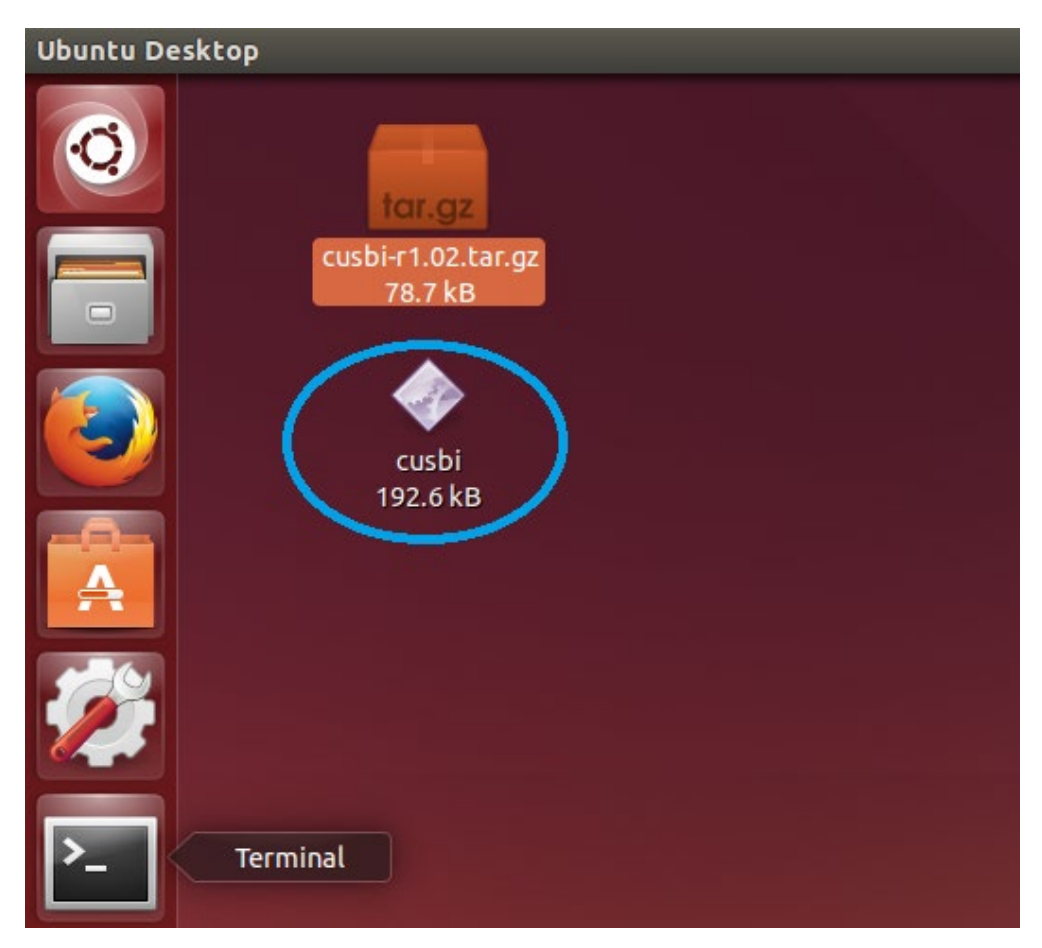

- C. Before executing any cusbi command, we need to set up the environment:
  - Go to **Desktop** folder
  - To get **root** privileges in the Terminal window for accessing hub, type **sudo** -**s** then enter the password.
  - Type **export PATH=\$PATH:~/Desktop** to add the path where the **cusbi** located (~/Desktop) to the PATH variable (it enables you to run **cusbi** without adding "./" two leading characters indicating the current folder every time). Please note that this command only adds the path temporally. It will lose once you close the Terminal app. If you want to make this change permanently, you need to add it to **/etc/ bash.bashrc** file with a text editor so it will be executed anytime the Terminal is opened.
  - Type echo **\$PATH** to check if the "**Desktop**" string was correctly added to PATH variable or not. If it is correctly added, you are ready to control the Managed USB hub with **cusbi** utility.

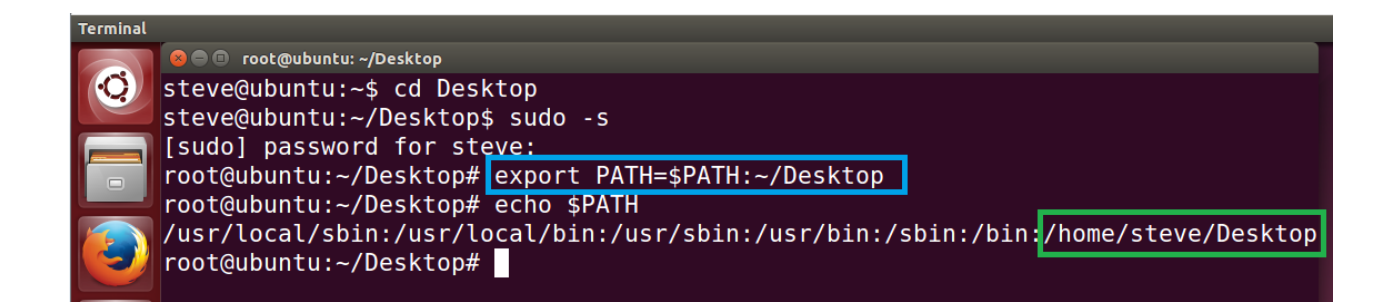

D. To invoke the help message, you can type the following commands:

cusbi /? cusbi

```
root@ubuntu:~/Desktop# cusbi
cusbi v1.02 for Linux/x86-64
Usage: cusbi command [password] [argument]
command:
   /Q
            query (no password is required)
   Usage:
            cusbi /Q [option]
            cusbi /Q:ttyUSBn [option]
            query all Managed USB Hubs
   /0:
   /Q:ttyUSBn query the Managed USB Hub on ttyUSBn (n = 1 to 255)
   option -F
                  output in formatted string
   /S
            set port states (password is required)
   Usage:
            cusbi /S:ttyUSBn [pass] [states]
   ttyUSBn
               control port number of the Managed USB Hub (n = 1 to 255)
            password, default is used if this argument is not specified
   pass
            port states to be set on, off, toggle or given binary/hex states
   states
                     port 3 and 4 on
            1:3,4
            0:3
                     port 3 off
            T:1,2
                     toggle port 1 and 2 states
```

## 3.2 Query all hubs

At the beginning, you may want to know the connected Managed Hubs' information so you know how to control it. You can type **cusbi /Q** 

```
@ root@ubuntu: ~/Desktop
root@ubuntu: ~/Desktop# cusbi /Q
ttyUSB0, 10 ports, 0n=1,2,4,5,6,7,8,9,10, 0ff=3, FW=v01
1 Managed USB Hub(s) Found.
root@ubuntu:~/Desktop#
```

The hub information was displayed as above screenshot. This information is very important for your later control use. The information tells you:

- Control Port is **ttyUSBO**, it was assigned by the system automatically. This information will be used for any command on **cusbi**.
- The hub has **10 ports**
- Current Port States: All ports are On, no ports are Off.
- Firmware version is **v01**

## 3.3 cusbi Help Message

You can get the **cusbi** Help Message when type **cusbi** /? or **cusbi** without any argument. The help message then will be displayed as the following screenshot:

```
😣 🗖 🔲 root@ubuntu: ~/Desktop
root@ubuntu:~/Desktop# cusbi /?
cusbi v1.02 for Linux/x86-64
Usage: cusbi command [password] [argument]
command:
            query (no password is required)
   /0
            cusbi /Q [option]
  Usage:
            cusbi /Q:ttyUSBn [option]
            query all Managed USB Hubs
   /Q:
   /Q:ttyUSBn query the Managed USB Hub on ttyUSBn (n = 1 to 255)
   option
            - F
                  output in formatted string
   /S
            set port states (password is required)
   Usage:
            cusbi /S:ttyUSBn [pass] [states]
               control port number of the Managed USB Hub (n = 1 to 255)
   ttyUSBn
            password, default is used if this argument is not specified
   pass
   states
            port states to be set on, off, toggle or given binary/hex states
                     port 3 and 4 on
            1:3,4
                     port 3 off
            0:3
```

## 3.4 cusbi Command Format

The cusbi command format as follows. There are 3 portion parameters: command, password and command argument. The password and argument are optional for some commands.

cusbi command [password] [argument]

where

| command : | It consists of a slash (/), a command character and a colon (:) plus a control |
|-----------|--------------------------------------------------------------------------------|
|           | port number, e.g. /S:ttyUSB0 is a valid parameter                              |
| password: | It consists of maximum 8 characters.                                           |
| Argument: | It is to tell the cusbi what value to be set in the hub                        |

#### **Examples:**

The following examples guide you how to issue the commands to control the hub:

1. To query the hubs: Type **cusbi /Q** 

```
  root@ubuntu: ~/Desktop# cusbi /Q
  ttyUSB0, 10 ports, 0n=1,2,4,5,6,7,8,9,10, 0ff=3, FW=v01
  Managed USB Hub(s) Found.
  root@ubuntu:~/Desktop#
```

2. Given the control port **ttyUSB0** by the above Query command, you can issue Get the Port States command: Type **cusbi /G:ttyUSB0** 

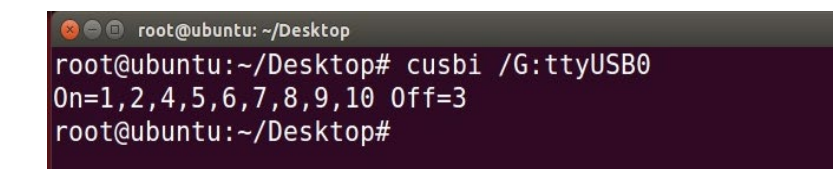

You can see all ports are On, there is no port is Off.

3. Suppose you want to turn port 3 and 4 to Off, then you need to provide the command argument: Type **cusbi /S:ttyUSB0 0:3,4** 

where

"0:" means to set the ports to Off, if you want to turn it to On, replace it with "1:" instead"3,4" means port 3 and port 4 will be set

```
    root@ubuntu: ~/Desktop
root@ubuntu: ~/Desktop# cusbi /S:ttyUSB0 0:3,4
root@ubuntu: ~/Desktop# cusbi /G:ttyUSB0
0n=1,2,5,6,7,8,9,10 0ff=3,4
root@ubuntu: ~/Desktop#
```

You will see the LEDs of the port 3 and 4 are Off. We have sent another Get Port States command, you can see the port states displayed and tell you port 3 and 4 are Off.

4. If you want to turn On port 4, please type **cusbi /S:ttyUSB0 1:4** 

```
root@ubuntu:~/Desktop# cusbi /S:ttyUSB0 1:4
root@ubuntu:~/Desktop# cusbi /G:ttyUSB0
0n=1,2,4,5,6,7,8,9,10 0ff=3
root@ubuntu:~/Desktop#
```

You can see the port 4 is On and only port 3 is still Off.

## 3.5 Get the Port States: /G

This Get Port States command (/G) is to read the current port states from the hub. It can report in 3 formats: description, binary-encoded string and hexadecimal-encoded string. The fist format is user friendly to read, however, the later 2 formats are easily to be handled programmatically.

#### cusbi /S:ttyUSBn [option]

Where

ttyUSBn Control Port assigned by the System, e. g. ttyUSB0Option Output format, -B for binary-bit-mapped sting and -H for hexadecimal-bit-mapped string

• Get Port States in common description: cusbi /G: ttyUSB0

```
root@ubuntu:~/Desktop
root@ubuntu:~/Desktop# cusbi /G:ttyUSB0
0n=1,2,4,5,6,7,8,9,10 0ff=3
root@ubuntu:~/Desktop#
```

• Get Port States in bit-mapped string format: cusbi /G: ttyUSB0 -B

```
oot@ubuntu:~/Desktop
root@ubuntu:~/Desktop# cusbi /G:ttyUSB0 -B
111111011
root@ubuntu:~/Desktop#
```

| Bit-map | 1  | 1 | 1111 | 1011 |
|---------|----|---|------|------|
|         |    |   |      | 1    |
| Port #  | 10 | 9 | 8765 | 4321 |

• Get Port States in hexadecimal-bit-mapped string: cusbi /G:ttyUSB0 -H

8765 4321

| <pre>@ ◎ root@ubuntu:~/Desktop# cusbi /G:ttyUSB0 -H FBFFFFF root@ubuntu:~/Desktop#</pre> |           |           |           |           |  |
|------------------------------------------------------------------------------------------|-----------|-----------|-----------|-----------|--|
| Hexadecimal                                                                              | FB (LSB)  | FF        | FF        | FF (MSB)  |  |
| Bit-map                                                                                  | 1111 1011 | 1111 1111 | 1111 1111 | 1111 1111 |  |

16 ~ 9

24 ~

17

32 ~

25

## 3.6 Set Port States: /S and /F

Port #

There are 2 commands to set the port states, /S and /F. Both work with the same command format except /S is to set the port states temporarily (once the hub is powered off and powered on again, these unsaved port states will be lost), however, /F is to set the port states and saved them to the flash memory permanently. No mater you do a hardware reset or power off the hub, the saved port states will be retrieved when it is restarted. There is another command /W (to be described in the later paragraph) to save the current port states to the flash memory without changing it. Logically, /F command functions like executing a /S command and a /W command.

## CUSBC /S: ttyUSBOn[password] states

#### Where

| ttyUSBn<br>password | Cor<br>if yo<br>you<br>con                                                                              | trol Port assigned by the System, e.g. ttyUSBO<br>ou have not set the password, you don't need to enter this option. However,<br>need to enter the password once you have set your own password with /P<br>amand (to be described in later paragraph) |  |  |  |
|---------------------|----------------------------------------------------------------------------------------------------|----------------------------------------------------------------------------------------------------|--|--|--|
| states              | It consists of 2 ports, one is what states you want to change, the other is w ports you want to change. |                                                                                                    |  |  |  |
|                     | Sta                                                                                                    | tes to change:                                                                                                    |  |  |  |
|                     | 0:                                                                                                    | Off                                                                                                    |  |  |  |
|                     | 1:                                                                                                    | On                                                                                                    |  |  |  |
|                     | T:                                                                                                    | Toggle (invert)                                                                                                    |  |  |  |
|                     | В:                                                                                                    | Bit mapped string                                                                                                    |  |  |  |
|                     | H:                                                                                                    | Hexadecimal bit mapped string                                                                                                    |  |  |  |

## Ports to be changed:

ALL: All ports

**Ports by a list:** The port numbers are listed with a coma delimiter (,). For example, 1,2,5

Bit-mapped-string for B and H options

## Examples:

Query hubs to get the control port: cusbi /Q

Assumes you were given ttyUSB0 control port by the above Query command, try the following command examples and check the corresponding port state LEDs on the hub whether they act correctly:

| Turn Off port 3:            | cusbi | /s: | ttyUSB0 | pass  | 0:3 |
|-----------------------------|-------|-----|---------|-------|-----|
| Turn On port 3:             | cusbi | /s: | ttyUSB0 | pass  | 1:3 |
| Try again without password: | cusbi | /s: | ttyUSB0 | 0:3   |     |
| Toggle (invert) port 3:     | cusbi | /s: | ttyUSB0 | т:3   |     |
| Toggle (invert) port 3:     | cusbi | /s: | ttyUSB0 | т:3   |     |
| Turn Off port 1 and 2:      | cusbi | /s: | ttyUSB0 | 0:1,2 | 2   |
| Turn On all ports:          | cusbi | /s: | ttyUSB0 | 1:ALI |     |

Turn Off port 3 by a bit-mapped string (if your hub is 7-port): **cusbi** /S:ttyUSB0 B:1111110 Turn Off port 3 by a bit-mapped string (if your hub is 4-port): **cusbi** /S:ttyUSB0 B:1110

To set the port states by a hexadecimal bit-mapped string, let's explain how the port states were mapped to the corresponding bits in the string. The string consists 4 bytes which indicate 32 bits for 32-port states. A "1" indicates On, "0" indicates Off. The 4 bytes were aligned in little-endian.

If you want to express the port 1, 2, 4 are Off. The string should be F4 FF FF FF:

| Hexadecimal | F4 (LSB)  | FF        | FF        | FF (MSB)  |
|-------------|-----------|-----------|-----------|-----------|
| Bit-map     | 1111 0100 | 1111 1111 | 1111 1111 | 1111 1111 |
| Port #      | 8765 4321 | 16 ~ 9    | 24 ~ 17   | 32 ~ 25   |

Turn Off port 1,2,4 by hexadecimal bit-mapped string: cusbi /S:ttyUSB0 H:F4FFFFFF

# 3.7 Change Password: /P

The /P command is to set (or change) the access password of the Managed USB hub. The factory

default password is "**pass**". Once the password is changed successfully, you need to include the new password for your new commands afterwards.

cusbi /P: ttyUSBn [old\_password] new\_password

#### Where

| ttyUSBn       | Control Port assigned by the System, e.g. ttyUSB0         |
|---------------|-----------------------------------------------------------|
| old_passoword | The current password to be changed (8 characters maximum) |
| new_password  | The new password (8 characters maximum)                   |

#### Examples:

Set password from its factory default to the new password "new": cusbi /P:ttyUSB0 new Change password "new" to "new2": cusbi /P:ttyUSB0 new new2

## 3.8 Save Port States as Power-on Default: /W

The /W command is to save the current port sates to the hub's internal flash memory. Once the port states were saved, the hub will initiate its port states according to these settings when it is powered up or reset.

## cusbi /W: ttyUSBn [password]

#### Where

| ttyUSBn  | Control Port assigned by the System, e.g. ttyUSB0                        |
|----------|--------------------------------------------------------------------------|
| password | Access password, can be omitted if it is the same as the factory default |

#### Examples:

Save the current port states:cusbi /W:ttyUSB0Save the current port states with the password "pass":cusbi /W:ttyUSB0 pass

## 3.9 Restore to Factory Default Settings: /D

The /D command is to restore the hub's factory default settings. If you want to restore the factory default settings while you have forgotten the password, then you have to use the push button on the hub (power off the hub, press the button and hold, power on the hub) instead. Once the hub

has been restored to its factory default settings, its password is "pass" and all ports are set to On.

cusbi /D: ttyUSBn [password]

#### Where

| ttyUSBn  | Control Port assigned by the System, e.g. ttyUSB0                        |
|----------|--------------------------------------------------------------------------|
| password | Access password, can be omitted if it is the same as the factory default |

#### Examples:

| Restore the factory default settings:                          | cusbi /D:ttyUSB0      |
|----------------------------------------------------------------|-----------------------|
| Restore the factory default settings with the password "pass": | cusbi /D:ttyUSB0 pass |

## 3.10 Hardware Reset the Entire Hub: /R

In some cases, you may want to reset the hub without physically unplugging or powering it off. The /R command can do similarly for you.

cusbi /R: ttyUSBn [password]

#### Where

| ttyUSBn  | Control Port assigned by the System, e.g. ttyUSB0                        |
|----------|--------------------------------------------------------------------------|
| password | Access password, can be omitted if it is the same as the factory default |

#### **Examples:**

| Reset the hub:                                   | cusbi /R:ttyUSB0      |
|--------------------------------------------------|-----------------------|
| Reset the hub with the password " <b>pass</b> ": | cusbi /R:ttyUSB0 pass |

## 3.11 Using cusbi Programmatically

Some of the **cusbi** command options are to return its output result in formatted strings. The formatted string is very helpful for your application software to parse it. Their formats are described below.

## 4. Query commands:

The application software usually need 2 commands, one is to query how many hubs detected

and what are their control ports. The other command is to ask more information of the specific hub

To query all connected hubs:
 cusbi /Q -F
 0002ttyUSB0,1

#### Where

0002:4 characters for number of hubs installed, 0002 indicates 2 hubs detected.ttyUSB0,1:separated by the ',' character, control ports are ttyUSB0 and ttyUSB1

To get the information of each hub:
 cusbi /Q:ttyUSB0 -F
 FBFFFFF0Av01
 Where
 FBFFFFFF 8 characters hexadecimal bit-mapped, indicates the current Port States
 0A 2 characters hexadecimal for number of ports, 0A means 10 ports
 v01 3 characters for firmware version

To query the other hub: cusbi /Q:ttyUSB1 -F FDFFFFFF07v01

#### 5. Get Port States:

The Get Port States command provides 2 formatted string options:

• Bit-mapped: -B e.g.

## cusbi /G:ttyUSB0 -B 1111111011

The 10 characters (0 is off, 1 is on) indicate the port states for port 1 to 10 respectively. The rightmost character indicates port 1. The leftmost character indicates port 10. The above example indicates Port 3 is off • Hexadecimal bit-mapped: -H

e.g.

## cusbi /G:ttyUSB0 -H FBFFFFFF

The 8 hexadecimal bit-mapped characters (**FB FF FF FF**) indicates the 32 port states for port 1 to 32 respectively. They are mapped as the following table:

| Hexadecimal | FB (LSB)  | FF     | FF      | FF (MSB) |
|-------------|-----------|--------|---------|----------|
| Bit-map     | 1111 1011 |        |         |          |
| Port #      | 8765 4321 | 16 ~ 9 | 24 ~ 17 | 32 ~ 25  |

## 6. Set Port States:

Similar to the Get Port State commands mentioned above, the Set Port States command provides 2 formatted string options **B** and **H** as well:

• Bit-mapped: -B

e.g. The following command turns off Port 2 and 9 and the other ports are on

cusbi /S:ttyUSB0 B:1011111101

• Hexadecimal bit-mapped: -H

e.g. The following command set port 1, 6, 10, 15, 20, 27 and 31 to off and the other ports are on:

#### cusbi /S:ttyUSB0 H:DEBDF7BB

| Hexadecimal | DE (LSB)  | BD        | F7        | BB (MSB)  |
|-------------|-----------|-----------|-----------|-----------|
| Bit-map     | 1101 1110 | 1011 1101 | 1111 0111 | 1011 1011 |
| Port #      | 8765 4321 | 16 ~ 9    | 24 ~ 17   | 32 ~ 25   |

# 4 Mac OS: CUSBM Software Package

The CUSBM is the Managed USB Hub control software which is running on Mac terminal. It is shipped along with the CUSBM GUI software package. Once the GUI package is extracted, the CUSBM will be at the specific folder. You may need to modify the environment variable accordingly on Mac to execute it at anywhere in terminal.

The CUSBM Software Pack has been tested and verified on most of the recent MacOS versions. However, if you have any compatibility problem of running CUSBM package on the older MacOS version, we recommend you to upgrade to the most up-to date-version to resolve the problem.

# 4.1 Installing CUSBM Software Package

The **CUSBM** Software Package includes a **CUSBM** console script and a **CUSBM\_GUI** app. The following procedures show how to install both files.

 Suppose the Software Package was downloaded and saved in the Downloads folder, please click Finder icon in the dock, click Downloads folder, double click CUSBM-R1.01\_200802.zip to extract it.

|              | o Downloads<br>ﷺ ☰ Ⅲ  ∨ ✿ ∨ ௴   | Q Search | 1               |
|--------------|---------------------------------|----------|-----------------|
| Favorites    | Name                            | Size     | Kind            |
| AirDrop      | CUSBM-r1.01                     |          | Folder          |
| Recents      | CUSBM-R1.01_200802.zip          | 4.4 MB   | ZIP archive     |
| A            | googlechrome-3.dmg              | 81.8 MB  | Disk Image      |
| Applications | googlechrome-2.dmg              | 81.8 MB  | Disk Image      |
| 🕒 Downloads  | googlechrome.dmg                | 81.8 MB  | Disk Image      |
|              | CoolTermMac.zip.download        | 🔿 223 KB | Safari download |
| iCloud       | visualstudioformacinstaller.dmg | 29.9 MB  | Disk Image      |
| iCloud Drive |                                 |          |                 |

Double click CUSBM\_GUI.dmg file in CUSBM-r1.01 folder, the CUSBM\_GUI app will be created.
 Drag its icon and drop into the Applications folder has competed the app installation.

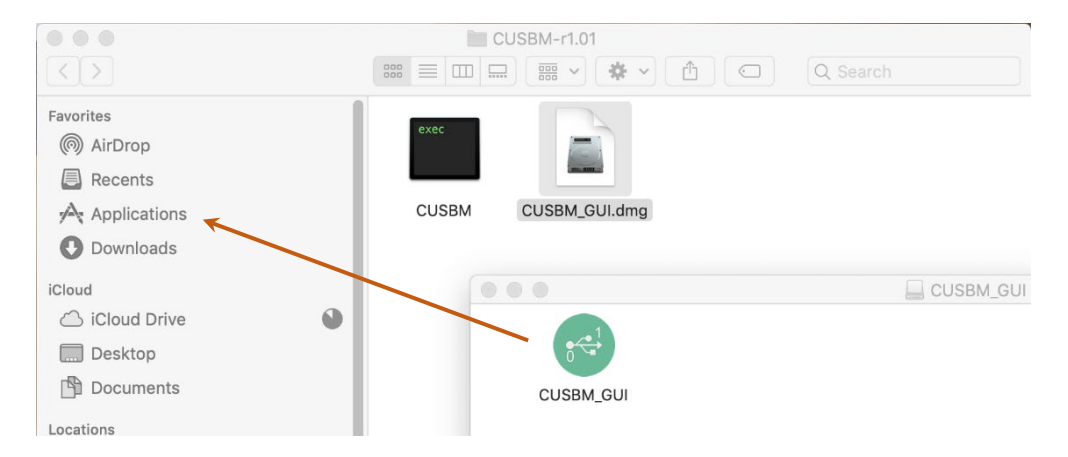

3. At the **Applications** folder, double click **CUSBM\_GUI** icon to start the app. If you receive a note about that this app is from other developer instead of Apple AppStore, please click **Open** to run anyway.

|              |           |            | CUSBM_GUI" is an<br>iternet. Are you su<br>hrome downloaded this<br>eb.skype.com | app downloaded from<br>re you want to open i<br>file today at 3:56 PM fro | n the<br>t? |
|--------------|-----------|------------|----------------------------------------------------------------------------------|---------------------------------------------------------------------------|-------------|
| Favorites    |           | ?          | Cancel                                                                           | Show Web Page                                                             | Open        |
| (6) AirDrop  |           |            |                                                                                  | 1 1 1 1                                                                   |             |
| Recents      |           |            |                                                                                  |                                                                           |             |
| Applications | App Store | Automator  | Books                                                                            | Calculator                                                                |             |
| Downloads    |           |            |                                                                                  |                                                                           |             |
| iCloud       | JUL       | 1          |                                                                                  | 1                                                                         |             |
| iCloud Drive | 1/        |            | 1023                                                                             | 0                                                                         |             |
| Desktop      | Calendar  | Chess      | Contacts                                                                         | CUSBM GUI                                                                 |             |
| Documents    | Calendar  | 511035     | oontacts                                                                         |                                                                           |             |
| Locations    | @ 7 0     | Dictionary |                                                                                  | E                                                                         |             |

4. Click Auto Search to detect the connected Hubs automatically. You are now can control the hubs with the CUSBM\_GUI app.

| •••                             |               | USB Hub Admini     | strator v1.11 |          |               |      |     |
|---------------------------------|---------------|--------------------|---------------|----------|---------------|------|-----|
| Auto Search<br>2 USB Hub(s) Fou | nd            |                    |               |          |               |      |     |
| Control Port                    | Ports per Hub | Ports On           | Ports Off     | Firm     | nware version | All  | On  |
| AB0JXGHZ                        | 7             | 1,3,4,5,6,7        | 2             | v01      |               | 4    | - 0 |
| AM000FMX                        | 10            | 1,2,4,5,6,7,8,9,10 | 3             | v01      |               |      | 9   |
|                                 |               |                    |               |          |               | 2    | 10  |
|                                 |               |                    |               |          |               | 3    | 11  |
|                                 |               |                    |               |          |               | 4    | 12  |
|                                 |               |                    |               |          |               | 5    | 13  |
|                                 |               |                    |               |          |               | 6    | 14  |
|                                 |               |                    |               |          |               | 7    | 15  |
|                                 |               |                    |               |          |               | 8    | 16  |
|                                 |               |                    |               |          |               | All  | Off |
| Set Password                    | Save Port Sta | Restore Defa       | ult Reset Hub |          |               |      |     |
| CUSBM_GUI                       | <u> </u>      | (+ • •             | Aa            | La       | F             |      |     |
| ) Remote Disc                   |               |                    |               |          |               | Sec. |     |
|                                 |               | Dashboard          | Dictionary    | FaceTime | Font Book     |      |     |
| Red                             |               |                    |               |          |               |      |     |

5. Drag the **CUSBM** script to the **Desktop** where we will explain how to use it to control the hub.

| CUSBM-r1.01   |                                   |                                               |
|---------------|-----------------------------------|-----------------------------------------------|
|               | C Q Search                        |                                               |
| Name          | <ul> <li>Date Modified</li> </ul> | Screen Shot<br><sup>Size</sup> 2020-026.39 PM |
| CUSBM         | Today at 10:15 AM                 |                                               |
| CUSBM_GUI.dmg | Today at 2:54 PM                  | exec                                          |
|               |                                   | СUSBM                                         |

## 4.2 Open Terminal on Mac

A. To run the Terminal app, click Launchpad in the Dock, type **terminal** in the search bar, and click the appeared **Terminal** app icon. Or if there is a **Terminal** icon in the dock, simply click it.

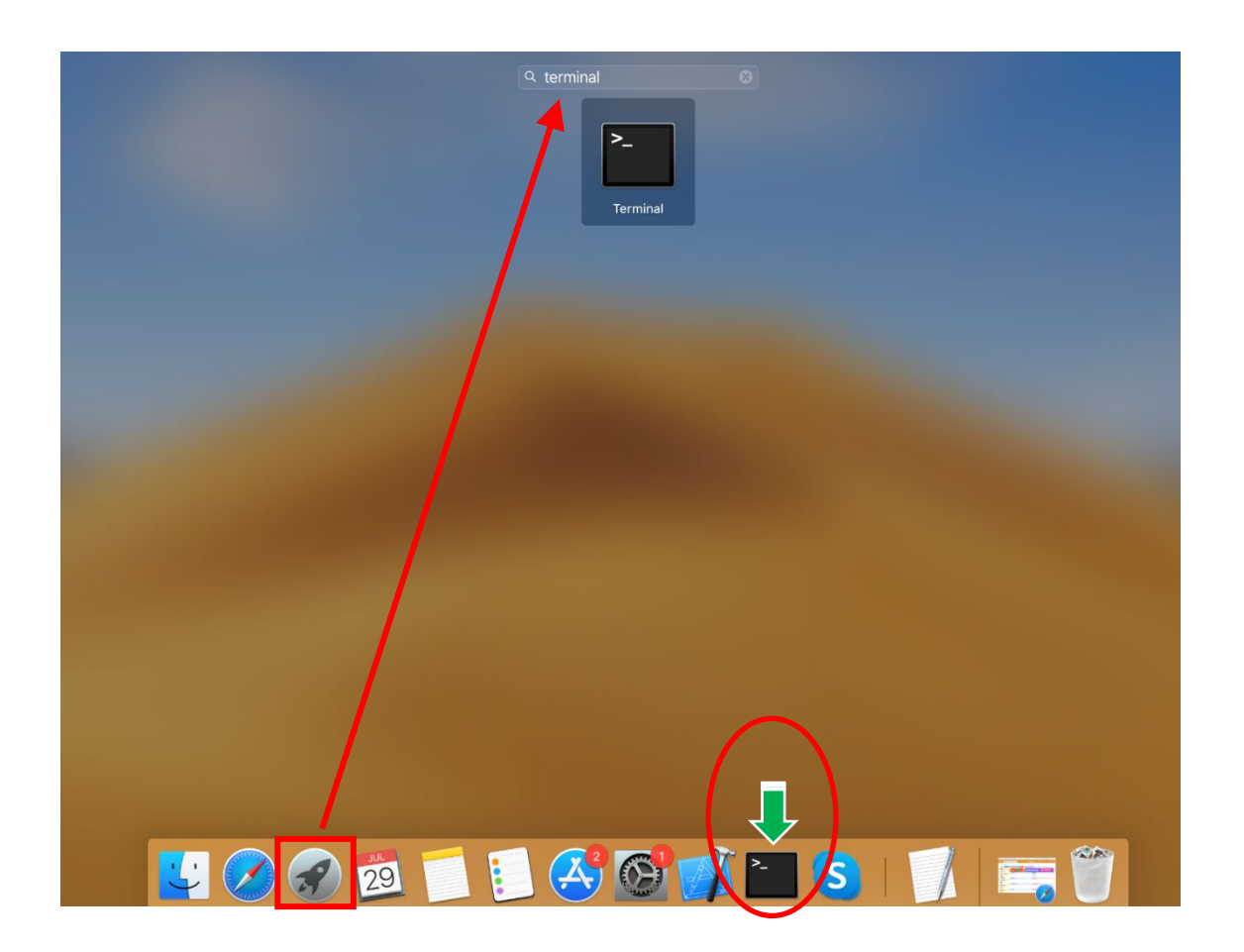

- B. If you have not dragged the **CUSBM** script to your Desktop, please do it before proceeding the following commands.
  - Go to Desktop folder by typing cd Desktop
  - Type export PATH=\$PATH:~/Desktop to add the path where the CUSBM located (~/Desktop) to the PATH variable (it enables you to run CUSBM script without adding "./" two leading characters indicating the current folder afterwards). Please note that this command only adds the path temporally. It will lose once you close the Terminal app. If you want to make this change permanently, you need to add it to /etc/ bash.bashrc file with a text editor so it will be executed anytime the Terminal is opened.
  - Type **echo \$PATH** to check if the "**Desktop**" string was correctly added to PATH variable or not. If it is correctly added, you are ready to control the Managed USB hub with **CUSBM** script.

| Desktop — -bash — 80×24                                                                                                    |                                                                |
|----------------------------------------------------------------------------------------------------|----------------------------------------------------------------|
| <pre>[stevechang@Steves-MacBook-Pro.local:~\$cd Desktop<br/>[stevechang@Steves-MacBook-Pro.local:~/Desktop\$export PATH=\$PATH:~/Des<br/>[stevechang@Steves-MacBook-Pro.local:~/Desktop\$echo \$PATH<br/>/usr/local/bin:/usr/bin:/bin:/usr/sbin:/usr/local/share/dotnet;<br/>ools:/Library/Frameworks/Mono.framework/Versions/Current/Commands:/Ap<br/>Xamarin Workbooks.app/Contents/SharedSupport/path-bin:/Users/stevecha<br/>stevechang@Steves-MacBook-Pro.local:~/Desktop\$</pre> | ] ■<br>ktop ]<br>]<br>~/.dotnet/t<br>plications/<br>ng/Desktop |

## 4.3 CUSBM Help Message

You can get the **CUSBM** Help Message when type **CUSBM /?** or **CUSBM** without any argument. The help message then will be displayed as the following screenshot:

| 🛑 😑 🛑 Desktop — -bash — 80×24                                           |   |
|-------------------------------------------------------------------------|---|
| stevechang@Steves-MacBook-Pro.local:~/Desktop\$CUSBM /?                 | E |
| CUSBM v1.01 for Mac                                                     |   |
| Jsage: CUSBM command [password] [argument]                              |   |
| command:                                                                |   |
| /Q query (no password is required)                                      |   |
| Usage: CUSBM /Q [option]                                                |   |
| CUSBM /Q:AM000FMX [option]                                              |   |
| (AM000FMX is control port id))                                          |   |
| /Q: query all Managed USB Hubs                                          |   |
| /Q:AM000FMX query the Managed USB Hub on AM000FMX                       |   |
| option -F output in formatted string                                    |   |
|                                                                         |   |
| /S set port states (password is required)                               |   |
| Usage: CUSBM /S:AM000FMX [pass] [states]                                |   |
| AM000FMX control port id of the Managed USB Hub                         |   |
| pass password, default is used if this argumnet is not specified        |   |
| states port states to be set on, off, toggle or given binary/hex states |   |
| 1:3,4 port 3 and 4 on                                                   |   |
| 0:3 port 3 off                                                          |   |

# 4.4 Query all hubs

At the beginning, you may want to know the connected Managed Hubs' information so you know how to control it. You can type **CUSBM /Q** 

|                                                                                                    | 直 Desktop — -bash — 80×24                                                                                          |     |
|----------------------------------------------------------------------------------------------------|----------------------------------------------------------------------------------------------------|-----|
| [stevechang@Steves-MacBook-F<br>AM000FMX, 10 ports, On=1,2,<br>AB0JXGHZ, 7 ports, On=1,3,4<br>2 Managed USB Hub(s) Found<br>stevechang@Steves-MacBook-F | Pro.local:~/Desktop\$CUSBM /Q<br>,4,5,6,7,8,9,10, Off=3, FW=v01<br>4,5,6,7, Off=2, FW=v01<br>Pro.local:~/Desktop\$ | ] 🖪 |

The hubs information was displayed as above screenshot. This information is very important for your later control use. The information tells you:

- 2 Hubs were detected
- Control Port are **AM000FMX and AB0JXGHZ** respectively, they were assigned by the system automatically. This information will be used for any commands on **CUSBM** script.
- The first hub has **10 ports** and the other has **7 ports**
- Current Port States:

The first Hub: All ports are On except Port 3. The second Hub: All ports are On except Port 2

• Both Hubs' Firmware version is v01

## 4.5 CUSBM Command Format

The CUSBM command format as follows. There are 3 portion parameters: command, password and command argument. The password and argument are optional for some commands.

```
CUSBM command [password] [argument]
```

#### where

command : It consists of a slash (/), a command character and a colon (:) plus a COM port name, e.g. /S: AM000FMX is a valid parameter
 password: It consists of maximum 8 characters.
 Argument: It is to tell the CUSBM what value to be set in the hub

#### **Examples:**

The following examples guide you how to issue the commands to control the hub:

• To query the hubs: Type CUSBM /Q

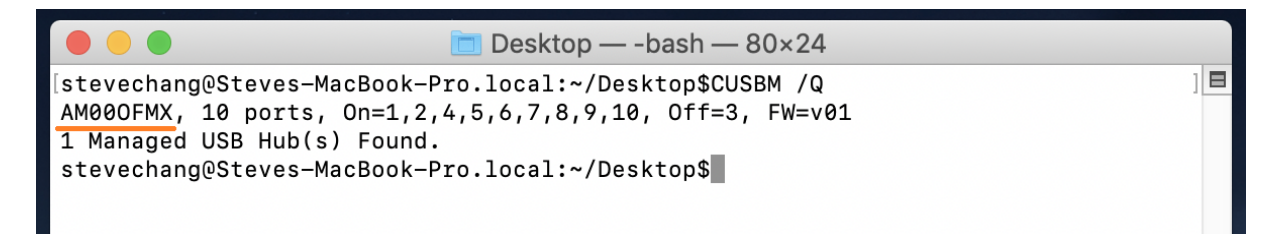

• Given the control port AM000FMX by the above Query command, you can issue Get the Port States command: Type CUSBM /G:AM000FMX

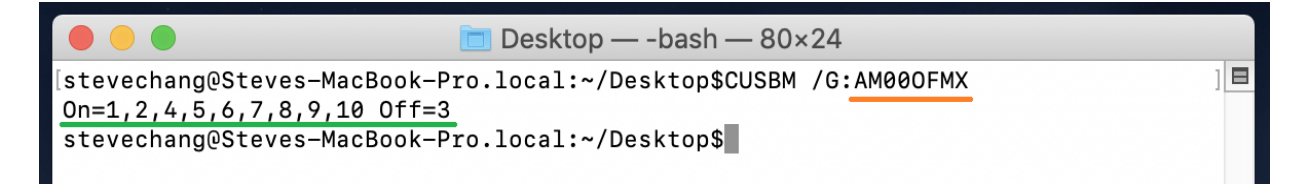

You can see all ports are On except Port 3.

 Suppose you want to turn port 3 and 4 to Off, then you need to provide the command argument: Type CUSBM /S:AM00OFMX 0:3,4

#### where

"0:" means to set the ports to Off, if you want to turn it to On, replace it with "1:" instead "3,4" means port 3 and port 4 will be set

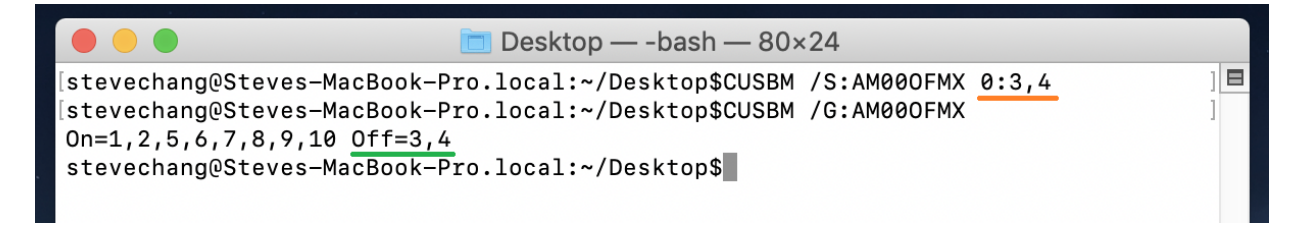

You will see the LEDs of the port 3 and 4 are Off. We have sent another Get Port States command, you can see the port states displayed and tell you port 3 and 4 are Off.

If you want to turn on port 4, please type CUSBM /S: AM000FMX 1:4

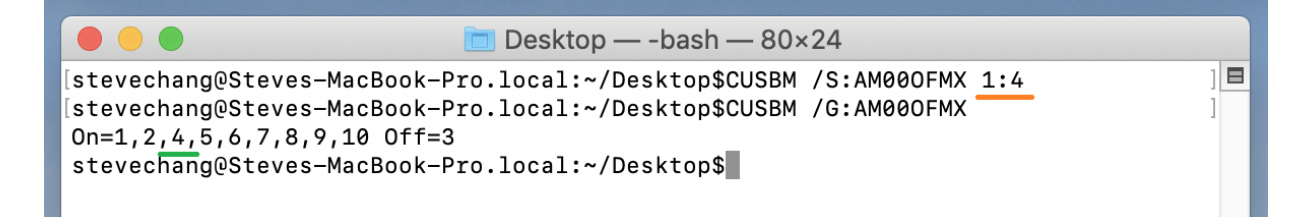

You can see the port 4 is On and only port 3 is still Off.

## 4.6 Get the Port States: /G

This Get Port States command (/G) is to read the current port states from the hub. It can report in 3 formats: description, binary-encoded string and hexadecimal-encoded string. The fist format is user friendly to read, however, the later 2 formats are easily to be handled programmatically.

#### CUSBM /S: Comport\_name [option]

#### Where

Comport\_nameControl Port assigned by the System, e. g. AM00OFMXOptionOutput format, -B for binary-bit-mapped sting and -H for hexadecimal-bit-<br/>mapped string

• Get Port States in common description: **CUSBM /G: AM000FMX** 

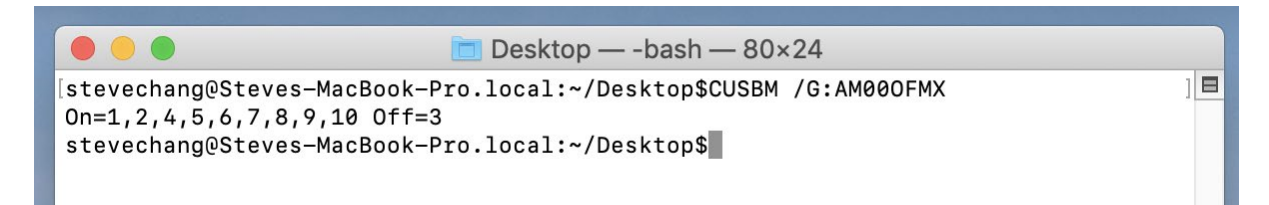

• Get Port States in bit-mapped string format: CUSBM /G: AM00OFMX -B

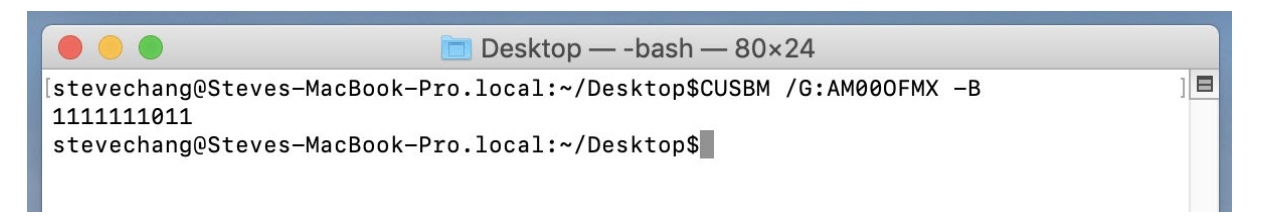

| Bit-map | 1  | 1 | 1111 | 1011     |
|---------|----|---|------|----------|
|         | •  |   |      | <b>↑</b> |
|         |    |   |      |          |
| Port #  | 10 | 9 | 8765 | 4321     |

• Get Port States in hexadecimal-bit-mapped string: CUSBM /G: AM00OFMX -H

| Desktop — -bash — 80×24                                                                                                    |     |
|----------------------------------------------------------------------------------------------------|-----|
| [stevechang@Steves-MacBook-Pro.local:~/Desktop\$CUSBM /G:AM000FMX -H<br>FBFFFFFF<br>stevechang@Steves-MacBook-Pro.local:~/Desktop\$ | ] 🗖 |

| Hexadecimal       | FB (LSB)  | FF        | FF        | FF (MSB)  |
|-------------------|-----------|-----------|-----------|-----------|
| Bit-map<br>Port # | 1111 1011 | 1111 1111 | 1111 1111 | 1111 1111 |

# 4.7 Set Port States: /S and /F

There are 2 commands to set the port states, /S and /F. Both work with the same command format except /S is to set the port states temporarily (once the hub is powered off and powered on again, these unsaved port states will be lost), however, /F is to set the port states and saved them to the flash memory permanently. No mater you do a hardware reset or power off the hub, the saved port states will be retrieved when it is restarted. There is another command /W (to be described in the later paragraph) to save the current port states to the flash memory without changing it. Logically, /F command functions like executing a /S command and a /W command.

#### CUSBC /S: Comport\_name [password] states

#### Where

Comport\_name Control Port assigned by the System, e. g. AM000FMX

- password if you have not set the password, you don't need to enter this option. However, you need to enter the password once you have set your own password with /P command (to be described in later paragraph)
- states It consists of 2 ports, one is what states you want to change, the other is which ports you want to change.

#### States to change:

- 0: Off
- **1:** On
- T: Toggle (invert)
- B: Bit mapped string
- H: Hexadecimal bit mapped string

#### Ports to be changed:

ALL: All ports

**Ports by a list:** The port numbers are listed with a coma delimiter (,). For example, 1,2,5

Bit-mapped-string for B and H options

#### **Examples:**

Query hubs to get the control port: CUSBM /Q

Assumes you were given AM000FMX control port by the above Query command, try the following command examples and check the corresponding port state LEDs on the hub whether they act correctly:

| Turn Off port 3:            | CUSBM | /S: AM000FMX | pass 0:3 |
|-----------------------------|-------|--------------|----------|
| Turn On port 3:             | CUSBM | /s: AM000FMX | pass 1:3 |
| Try again without password: | CUSBM | /s: AM000FMX | 0:3      |
| Toggle (invert) port 3:     | CUSBM | /s: AM000FMX | Т:3      |
| Toggle (invert) port 3:     | CUSBM | /s: AM000FMX | Т:3      |
| Turn Off port 1 and 2:      | CUSBM | /s: AM000FMX | 0:1,2    |
| Turn On all ports:          | CUSBM | /s: AM000FMX | 1:ALL    |

Turn Off port 3 by a bit-mapped string (if your hub is 7-port):CUSBM /S:COM3 B:111110Turn Off port 3 by a bit-mapped string (if your hub is 4-port):CUSBM /S:COM3 B:1110

To set the port states by a hexadecimal bit-mapped string, let's explain how the port states were mapped to the corresponding bits in the string. The string consists 4 bytes which indicate 32 bits for

32-port states. A "1" indicates On, "0" indicates Off. The 4 bytes were aligned in little-endian.

If you want to express the port 1, 2, 4 are Off. The string should be **F4 FF FF FF**:

| Hexadecimal | F4 (LSB)  | FF        | FF        | FF (MSB)  |
|-------------|-----------|-----------|-----------|-----------|
| Bit-map     | 1111 0100 | 1111 1111 | 1111 1111 | 1111 1111 |
| Port #      | 8765 4321 | 16 ~ 9    | 24 ~ 17   | 32 ~ 25   |

Turn Off port 1,2,4 by hexadecimal bit-mapped string: CUSBM /S: AM000FMX H:F4FFFFFF

# 4.8 Change Password: /P

The /P command is to set (or change) the access password of the Managed USB hub. The factory default password is "**pass**". Once the password is changed successfully, you need to include the new password for your new commands afterwards.

CUSBM /P: Comport\_name [old\_password] new\_password

## Where

Comport\_name Control Port assigned by the System, e. g. AM000FMX old\_passoword The current password to be changed (8 characters maximum) new\_password The new password (8 characters maximum)

## Examples:

Set password from its factory default to password "new":CUSBM /P: AM000FMX newChange password "new" to "new2":CUSBM /P: AM000FMX new new2

## 4.9 Save Port States as Power-on Default: /W

The /W command is to save the current port sates to the hub's internal flash memory. Once the port states were saved, the hub will initiate its port states according to these settings when it is powered up or reset.

## CUSBM /W: Comport\_name [password]

#### Where

Comport\_nameControl Port assigned by the System, e. g. AM000FMXpasswordAccess password, can be omitted if it is the same as the factory default

#### **Examples:**

| Save the current port states:                          | CUSBM /W: AM00OFMX      |
|--------------------------------------------------------|-------------------------|
| Save the current port states with the password "pass": | CUSBM /W: AM00OFMX pass |

## 4.10 Restore to Factory Default Settings: /D

The /D command is to restore the hub's factory default settings. If you want to restore the factory default settings while you have forgotten the password, then you have to use the push button on the hub (power off the hub, press the button and hold, power on the hub) instead. Once the hub has been restored to its factory default settings, its password is "**pass**" and **all ports are set to On**.

#### CUSBM /D: Comport\_name [password]

#### Where

| Comport_nan | Control Port assigned by the System, e. g. AM000FMX                      |
|-------------|--------------------------------------------------------------------------|
| password    | Access password, can be omitted if it is the same as the factory default |

#### **Examples:**

Restore the factory default settings:CUSBM /D: AM000FMXRestore the factory default settings with the password "pass":CUSBM /D: AM000FMX pass

## 4.11 Hardware Reset the Entire Hub: /R

In some cases, you may want to reset the hub without physically unplugging or powering it off. The /R command can do similarly for you.

CUSBM /R: Comport\_name [password]

#### Where

Comport\_name Control Port assigned by the System, e. g. AM000FMX

password Access password, can be omitted if it is the same as the factory default

#### **Examples:**

Reset the hub:CUSBM /R: AM00OFMXReset the hub with the password "pass":CUSBM /R: AM00OFMX pass

## 4.12 Using CUSBM Programmatically

Some of the **CUSBM** command options are to return its output result in formatted strings. The formatted string is very helpful for your application software to parse it. Their formats are described below.

#### 7. Query commands:

The application software usually need 2 commands, one is to query how many hubs detected and what are their control ports. The other command is to ask more information of the specific hub

To query all connected hubs:
 CUSBM /Q -F
 0002, AM000FMX, AB0JXGHZ

#### Where

```
0002:4 characters for number of hubs installed, 0002 indicates 2 hubs<br/>detected.
```

AM00OFMX, AB0JXGHZ: separated by the ',' character, control ports are AM00OFMX and AB0JXGHZ

• To get the information of each hub:

```
CUSBM /Q:AM000FMX -F
FBFFFFFF0Av01
```

#### Where

| <b>FBFFFFFF</b> 8 characters | hexadecimal bit-mapped, | , indicates the current F | ort States |
|------------------------------|-------------------------|---------------------------|------------|
|                              |                         |                           |            |

- **OA** 2 characters hexadecimal for number of ports, OA means 10 ports
- v01 3 characters for firmware version

To query the other hub:

CUSBM /Q:AB0JXGHZ -F FDFFFFFF07v01

#### 8. Get Port States:

The Get Port States command provides 2 formatted string options:

• Bit-mapped: -B

e.g.

### CUSBM /G:AM000FMX -B

#### 1111111011

The 10 characters (0 is off, 1 is on) indicate the port states for port 1 to 10 respectively. The rightmost character indicates port 1. The leftmost character indicates port 10. The above example indicates Port 3 is off

 Hexadecimal bit-mapped: -H e.g.

```
CUSBM /G:AM000FMX -H
FBFFFFFF
```

The 8 hexadecimal bit-mapped characters (**FB FF FF FF**) indicates the 32 port states for port 1 to 32 respectively. They are mapped as the following table:

| Hexadecimal | FB (LSB)  | FF        | FF        | FF (MSB)  |
|-------------|-----------|-----------|-----------|-----------|
| Bit-map     | 1111 1011 | 1111 1111 | 1111 1111 | 1111 1111 |
| Port #      | 8765 4321 | 16 ~ 9    | 24 ~ 17   | 32 ~ 25   |

#### 9. Set Port States:

Similar to the Get Port State commands mentioned above, the Set Port States command provides 2 formatted string options **B** and **H** as well:

• Bit-mapped: -B

e.g. The following command turns off Port 2 and 9 and the other ports are on

#### CUSBM /S:AM000FMX B:1011111101

### • Hexadecimal bit-mapped: -H

e.g. The following command set port 1, 6, 10, 15, 20, 27 and 31 to off and the other ports are on:

#### CUSBM /S:AM000FMX H:DEBDF7BB

| Hexadecimal | DE (LSB)  | BD        | F7        | BB (MSB)  |
|-------------|-----------|-----------|-----------|-----------|
| Bit-map     | 1101 1110 | 1011 1101 | 1111 0111 | 1011 1011 |
| Port #      | 8765 4321 | 16 ~ 9    | 24 ~ 17   | 32 ~ 25   |